## **ASRock** Technical Reference - Q&A

- **Q:** I have a TRX40 motherboard. Under the device manager, there is a RTK Boot device showing with an exclamation mark and there is no sound output from the audio port. What can I do to fix it?
- A: If there is a RTK device showing under the device manager and audio port cannot be used, please follow the steps below to remove the RTK device and allow the audio to work properly.
- Step 1. Uninstall the Realtek audio driver.
- Step 2. Install the Realtek audio driver ver.6.3.9600.2237 from the link below then restart the system. Link: <u>https://download.asrock.com/Drivers/All/Audio/Realtek\_Audio(v6.3.9600.2237).zip</u>
- Step 3. **Right-click** the **start icon** in the desktop and select the **device manager** to see if there is **RTK Boot** showing in your

system.

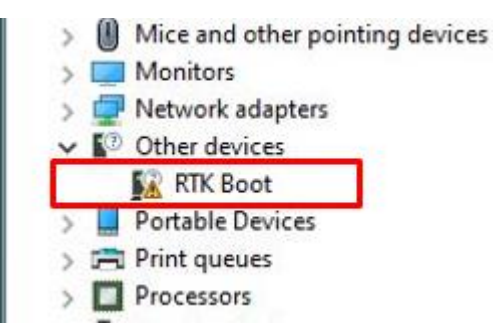

Step 4. Download and extract the **Audio Flash Tool** from the link below:

Link: https://download.asrock.com/TSD/Desktop/Tool/Audio Flash Tool.zip

Step 5. Double click the UacCodecDownload\_AllInOne\_RsProxy\_2.64.10

| 1 🖸  | = 1         |       |              | Manage              | TRX40 Audio flash tool |
|------|-------------|-------|--------------|---------------------|------------------------|
| File | Home        | Share | View         | Application Tools   |                        |
| € →  | · ↑         | > TRX | 40 Audio fla | ish tool            |                        |
|      |             |       | Name         |                     | ^                      |
| 📌 Q  | uick access |       |              |                     |                        |
|      | Desktop     | A     | ALC4         | 050.rfw             |                        |
| +    | Downloads   | *     | Note         | adecDownload AllinO | ne RcDrovy 2.64.10     |
| 123  | D           |       | ung Dace     | ouecoownioad_Allino | ne_narioxy_c.on.io     |

## Technical Reference - Q&A

Step 6. Press the **Start** button to start flashing the audio firmware.

| C:\Users\RS | /\Desktop\TRX40 Audio flash tool\ALC4050.rfw |       |
|-------------|----------------------------------------------|-------|
|             |                                              | Start |
| Current SN: | Generic                                      |       |
| Get Version | Current FW: 4.302.0000-0000.0000             | N/A   |
| Audio IC:   | VID 0BDA&PID 4050&REV 0000 V                 | 1     |

Step 7. Once the flashing process is completed, the tool will show **Pass** which means audio firmware has successfully flashed and there should **not** be RTK boot device showing under the device manager.

| :\Users\RS7\D                                                    | esktop\TRX40 Audio flash tool\ALC4050.rfw |       |
|------------------------------------------------------------------|-------------------------------------------|-------|
|                                                                  |                                           | Start |
| Current SN: Generic Get Version Current FW: 4.302.0000-0004.0000 |                                           | PASS  |
| Audio IC:                                                        | /ID_26CE&PID_0A01&REV_0004 ~              | ,     |